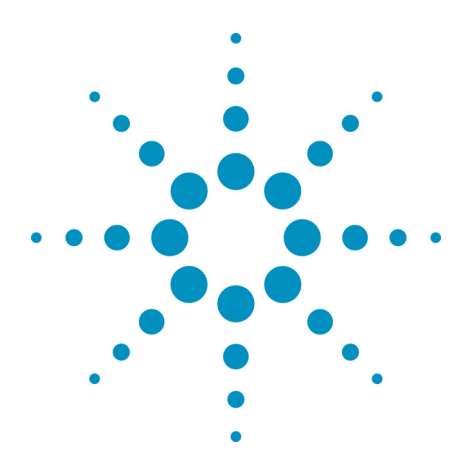

# Agilent BenchLink Data Logger Pro Software Quick Start Tutorial

**BenchLink Data Logger Installation CD-ROM.** You can install the BenchLink Data Logger applications listed below from the *Agilent BenchLink Data Logger CD-ROM*.

# **Agilent's BenchLink Data Loggers**

- **BenchLink Data Logger** A free application for basic scanning that is included with every Agilent 34970A, 34972A, and 34980A Data Acquisition/Switch Unit.
- **Upgrade to BenchLink Data Logger Pro!** A licensed application for advanced scan control, limit testing, and SCPI instrument control for use with the Agilent 34970A, 34972A, and 34980A. Your installation CD contains a free 30-day trial version of BenchLink Data Logger Pro. Here are some of the many features of BenchLink Data Logger Pro:

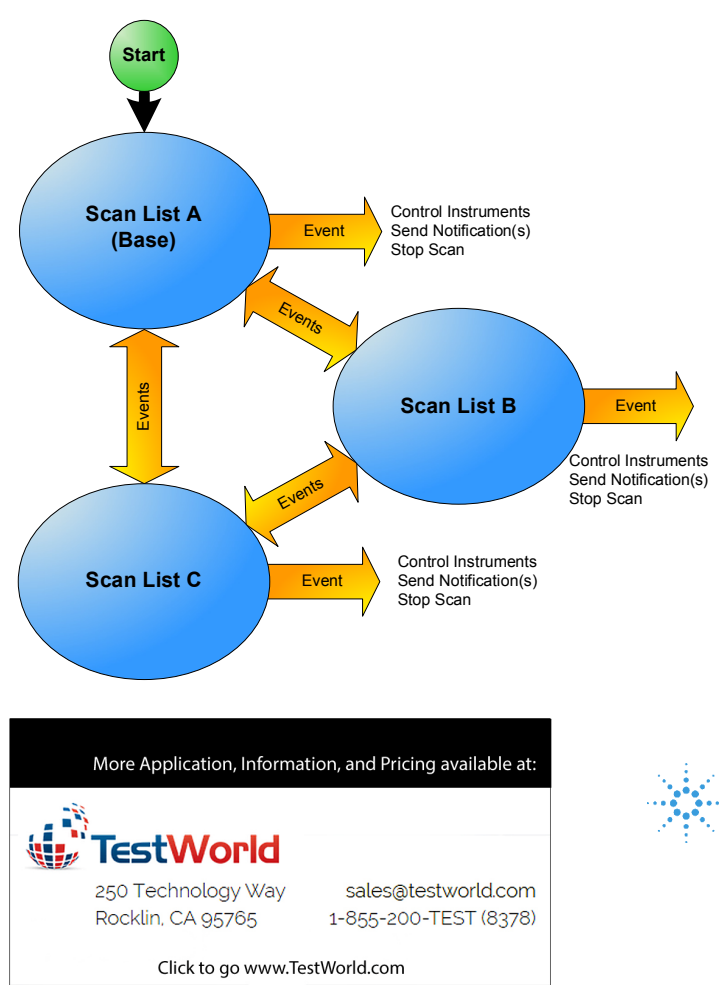

- Scanning Flexibility! Multiple scan lists allow you to tailor individual scans to your measurement needs. Event-based decision making controls the scanning. Multiple instruments are seamlessly integrated into scan lists.
- Real-Time Limit Checking, Decision Making and Event Handling! Advanced limit checking allows the software to make decisions and branch between scan lists, control instrumentation with flexible SCPI commands, handle errors and send notifications in response to events.
- Easy Data Storage and Analysis! Data can be automatically stored in a spreadsheetcompatible data file.
- No Programming! Instrument control and decision making that once required extensive programming skills can now be done in an easy to use spreadsheet environment...all without programming!

**Agilent Technologies** 

#### Scanning and Instrument Control with BenchLink Data Logger Pro

This Quick Start Tutorial shows just how easy it is to control scanning and instruments with BenchLink Data Logger Pro. The following pages show a typical test scenario where the DUT (Device Under Test) is in a temperature-controlled test fixture. The sequence of operations is:

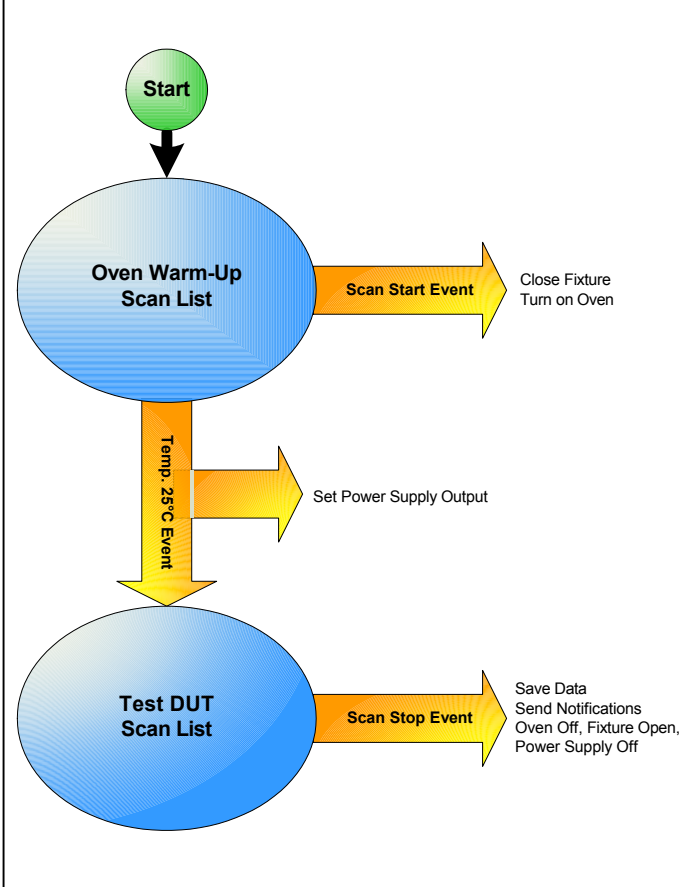

- 1. When the first scan list, Oven Warm-Up, starts, a script closes switches that close the test fixture and turn on the oven heater.
- 2. The first scan list, Oven Warm-Up, then monitors the oven temperature.
- 3. When the temperature stabilizes to between 24°C and 26°C for five successive scans, a limit event\* runs a script that configures a GPIB power supply that powers the DUT.
- 4. The second scan list, Test DUT, measures the DUT's input and outputs for eight scans.
- 5. When the DUT test is finished, a script turns off the power supply's output, and opens switches that turn off the oven and open the test fixture.
- 6. A notification signals the computer to beep and logs the scan finished event.

...all without writing a single line of code!

\*Limit events include: above a high value, below a low value, out of range, in range, stabilized in a delta band, and destabilized outside a delta band. You can set any of these limits to occur after a specified number of successive scans.

### Starting BenchLink Data Logger Pro

After installing the Agilent IO Libraries and BenchLink Data Logger Pro, click this icon on your desktop to start the application:

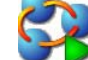

Once the application has started, click Help > Quick Start Videos to watch videos that show you how to get started with BenchLink Data Logger Pro.

**Note:** If you are having difficulty running the application, refer to the software installation instructions at the end of this document.

# Step 1. Create a Configuration (Configure Instruments Tab)

| 🚰 BenchLink Data Logger Pro               |                                                                                                    |                       |
|-------------------------------------------|----------------------------------------------------------------------------------------------------|-----------------------|
| Configuration Data Tools Help             |                                                                                                    |                       |
| New Ctrl+N                                | s: Scan Mode: Message                                                                                                    | s Log:                |
| Open                                      | active Information                                                                                                    | on(0) View            |
| Save                                      | tion > New                                                                                                    |                       |
| Script Manager                            | nand Log Data Quick Graph                                                                                                    |                       |
| Configuration Message Log                 | BenchLink Data Logger Pro                                                                                                    |                       |
| Import                                    | enu to create a new configuration.                                                                                                    |                       |
| Download Open Configuration to Instrument |                                                                                                    | Getting Started Guide |
| Create Configuration File for 34972A      | B. Enter a Configuration                                                                                                    |                       |
| Exit Application and Continue Scanning    | Reference in the second second |                       |
|                                           | Configuration Name:   Getting Started with Multiple Scan Lists   Comments:   This configuration uses SCPI commands and switching to control the test fixture door, the oven, and the power supply. When the oven reaches the specified temperature, a scan list is started that performs DUT measurements.   OK Cancel Help                                                                                                    |                       |

# Step 2. Add Instruments (Configure Instruments Tab)

| 🚱 Getting Started with Multiple S | Scan Lists - BenchLink Data  | ta Logger Pro                                                                                                    |      |
|-----------------------------------|------------------------------|----------------------------------------------------------------------------------------------------|------|
| Configuration Data Tools Help     |                              |                                                                                                    |      |
| Configuration:                    | Instruments:                 | Scan Mode: Message Log:                                                                                                 |      |
| Status: Getting Started with M    | a O Connected                | Inactive Error(3) Information(2) View                                                                                   |      |
| A. Click                          |                              |                                                                                                    |      |
| Configure Instrument Add Inst     | truments ve Events           | nts Scan and Log Data Quick Graph                                                                                       |      |
| 1. Select Application Mode:       | 2. Add or Hemove Instituents | ts: 🚱 Add Instruments                                                                                                   |      |
| Connected to Instrument           | Add Instruments              | Find Connected Instruments B. Click Find                                                                                |      |
|                                   | Remove Instruments           | Find                                                                                                    |      |
| C Not Connected to Instrument     | Modify Instrument Address    |                                                                                                    |      |
| Instruments C. Selec              | t Instrument(s)              | Select Instruments                                                                                                    |      |
|                                   |                              | Select Instruments Address Slot Information                                                                             |      |
|                                   |                              |                                                                                                    |      |
|                                   |                              |                                                                                                    |      |
|                                   |                              |                                                                                                    |      |
|                                   |                              | D. Click Connect                                                                                                    |      |
|                                   |                              |                                                                                                    |      |
|                                   |                              | Cancel                                                                                                    | Help |
|                                   |                              | Find Instrument Status                                                                                                  |      |
|                                   |                              | 13. Searching GPIB stopped due to error                                                                                 | ~    |
|                                   |                              | 12. Error occurred on GPIB. Message is (Expression does not match any devices.)<br>11. Searching GPIB                   |      |
|                                   |                              | 10. Searching USB stopped due to error<br>9. Error occurred on USB. Messare is (Evinension does not match any devices.) |      |
|                                   |                              | 8. Searching USB                                                                                                    | ~    |
|                                   |                              |                                                                                                    |      |
|                                   |                              |                                                                                                    | _    |

## Step 3. Configure the Base Scan List (Configure Scan Lists Tab)

| 🚱 Getting Started with M   | ultiple                                                             | e Scan Lists - | BenchLink Data Logge  | er Pro    |            |          |        |              |           |        |                |                                          | ×        |
|----------------------------|---------------------------------------------------------------------|----------------|-----------------------|-----------|------------|----------|--------|--------------|-----------|--------|----------------|------------------------------------------|----------|
| Configuration Data Tools H | elp                                                                 |                |                       |           |            |          |        |              |           |        |                |                                          |          |
| Configuration:             | n: Instruments: Scan Mode:                                          |                |                       |           |            |          |        | Message Log: |           |        |                |                                          |          |
| Status: Getting Sta        | Seepping always starts with the Ress seep list                      |                |                       |           |            |          |        |              |           |        | Information(0) | View                                     |          |
|                            | Status, Jucking and Scanning always starts with the Base scan list. |                |                       |           |            |          |        |              |           |        |                |                                          |          |
| Configure Instrum          |                                                                     | example,       | DUT (Device Un        | dor Tool  | toring ti  | ie oven  | G      | uick Granh   |           |        |                |                                          |          |
| Scan List Manag            | empe                                                                | erature in a   |                       | uer resi  | .) test in | xiure.   |        |              |           |        |                |                                          |          |
| Create Ad Aional Scan      | List                                                                | Renam          | ne Delete             |           |            |          |        |              |           |        |                |                                          |          |
| Oven Warm-Up(Base) Te      | est DUT                                                             | r              |                       |           |            |          |        |              |           |        |                |                                          |          |
| Channels                   | Enab                                                                | e Channel      | ✓ Measurement         |           |            | v        | Scalin | g            |           |        | Channel Lim    |                                          | ^        |
| Instruments                | Scan                                                                | Name           |                       |           |            |          | ale    | Gain (M)     | Offset(B) | Unit   | Limit Type     | the oven temperature is                  |          |
| 니무 1. Instr1               |                                                                     |                | This channe           | el contin | uously     |          |        |              |           |        |                | between 24°C and 26°C                    |          |
| - Computed Channel         |                                                                     |                | measures the          | ne oven   | temper     | ature.   |        |              |           |        |                | for five successive                      | _        |
| Add                        |                                                                     |                |                       |           |            |          |        |              |           |        |                | scans.                                   | -        |
|                            |                                                                     | Our Tama       | Tanan 10K Tharma      | Mana      | 0          |          |        | 1            | 0         | 0      | lu Lineite     | Panga 2 4a01 Ta 2 6a01 E paintain a Pa   |          |
| - 1007                     |                                                                     | PowerIn        | DC Voltage            | Auto      | 55         |          |        | 1            | 0         | VDC    | Select         | Mange 2.4601 10 2.0601, 5 points in a No | <u>^</u> |
| - 1003                     |                                                                     | Frea Out       | Frequency             | Auto      | 5.5        |          |        | 1            | 0         | HZ     | Select         |                                          |          |
| - 1004                     |                                                                     | 3VAC Out       | AC Voltage            | Auto      | 6.5        |          |        | 1            | 0         | VAC    | Select         |                                          |          |
| - 1005                     |                                                                     | 5VDC Out       | DC Voltage            | Auto      | 5.5        |          |        | 1            | 0         | VDC    | Select         |                                          |          |
| - 1006                     |                                                                     |                | DC Voltage            | Auto      | 5.5        |          |        | 1            | 0         | VDC    | Select         |                                          |          |
| - 1007                     |                                                                     |                | DC Voltage            | Auto      | 5.5        |          |        | 1            | 0         | VDC    | Select         |                                          |          |
| - 1008                     |                                                                     |                | DC Voltage            | Auto      | 5.5        |          |        | 1            | 0         | VDC    | Select         |                                          | 4        |
| - 1009                     |                                                                     |                | DC Voltage            | Auto      | 5.5        |          |        | 1            | 0         | VDC    | Select         |                                          | -        |
| - 1010                     |                                                                     |                | DC Voltage            | Auto      | 5.5        |          |        | 1            | 0         | VDC    | Select         |                                          | -        |
| - 1011                     |                                                                     |                | DC Voltage            | Auto      | 5.5        |          |        | 1            | U         | VDC    | Select         |                                          | -        |
|                            |                                                                     |                | UC Voltage            | Auto      | 15.5       |          |        |              | 10        | TVDC   | Select         |                                          | -        |
| Note: The                  | e ima                                                               | ages show      | n in of this tutorial | are fror  | n a buil   | t-in Dat | a Log  | ger Pro s    | imulatio  | n. Sin | nulations allo | w you to view                            |          |
| BenchLin                   | ik Da                                                               | ta Logger      | Pro operations wit    | hout ha   | ving eq    | uipmen   | t conr | ected. Ye    | ou can a  | access | s this simulat | i <mark>ion by clicking:</mark>          |          |
| _ 101 Help > S             | tart S                                                              | Simulation     | Mode > Getting        | Started   | with M     | lultiple | Scan   | Lists.       |           |        |                |                                          | -        |
| - 101                      |                                                                     |                |                       | Auto      | 19.9       | · ·      |        | 1            | 10        | TVDC   | Select         |                                          | ~        |

# Step 4. Configure Additional Scan Lists (Configure Scan Lists Tab)

| 🔗 Getting Started with M                                          | ultiple           | Scan Lists -         | BenchLink Data Logge                                              | r Pro                            |                             |                |           |             |           |      |                                |                   |       |
|-------------------------------------------------------------------|-------------------|----------------------|-------------------------------------------------------------------|----------------------------------|-----------------------------|----------------|-----------|-------------|-----------|------|--------------------------------|-------------------|-------|
| Configuration Data Tools H                                        | lelp              |                      |                                                                   |                                  |                             |                |           |             |           |      |                                |                   |       |
| Click here to crea<br>additional scan li                          | ate<br>sts.       | Instr<br>B 1 Ci      | onnected                                                          | Scan Mode:<br>Simulation Mod     | le                          |                |           |             |           |      | Message Log:<br>Information(5) | View              |       |
| Configure Instruction                                             | 8Cont             | figure Sc <u>a</u> r | Lists Configure Ever                                              | nts Sca                          | an and L                    | .og Dat        | ta        | Quick Graph |           |      |                                |                   |       |
| Scan List Manager<br>Create Additional Scar<br>Oven Warm-Up(Base) | n List<br>est DUT |                      | This scan list starts<br>emperature limit is<br>and performs meas | when the<br>reached<br>surements | e over<br>(see a<br>s on th | above<br>ne DU | ;)<br>IT. |             |           |      |                                |                   |       |
| Channels                                                          | Enable            | Channel              | ✓ Measurement                                                     |                                  |                             |                | Scalir    | ng          |           | -    | Channel Lin                    | nits (for Events) | ~     |
| Instruments                                                       | Scan              | Name                 | Function                                                          | Range/Re                         | f Res                       | More           | Scale     | Gain (M)    | Offset(B) | Unit | Limit Type                     | Limit Setting     |       |
|                                                                   |                   |                      |                                                                   |                                  |                             |                | 1         |             |           |      |                                |                   |       |
| - 1001                                                            |                   | Oven Temp            | These d                                                           | hannels r                        | neasu                       | ire            |           | 1           | 0         | С    | Select                         |                   |       |
| - 1002                                                            |                   | Power In             | the DU                                                            | 's charad                        | cterist                     | ics.           |           | 1           | 0         | VDC  | Select                         |                   |       |
| - 1003                                                            | ~                 | Freg Out             | Frequency                                                         | Auto                             | 0.0                         |                |           | 1           | 0         | HZ   | Select                         |                   |       |
| - 1004                                                            |                   | 3VAC Out             | AC Voltage                                                        | Auto                             | 6.5                         |                |           | 1           | 0         | VAC  | Select                         |                   |       |
| - 1005                                                            |                   | 5VDC Out             | DC Voltage                                                        | Auto                             | 5.5                         |                |           | 1           | 0         | VDC  | Select                         |                   |       |
| - 1006                                                            |                   |                      | DC Voltage                                                        | Auto                             | 5.5                         |                |           | 1           | 0         | VDC  | Select                         |                   |       |
| - 1007                                                            |                   |                      | DC Voltage                                                        | Auto                             | 5.5                         |                |           | 1           | 0         | VDC  | Select                         |                   | rn    |
| - 1008                                                            |                   |                      | DC Voltage                                                        | Auto                             | 5.5                         |                |           | 1           | 0         | VDC  | Select                         |                   | r for |
| - 1009                                                            |                   |                      | DC Voltage                                                        | Auto                             | 5.5                         |                |           | 1           | 0         | VDC  | Select                         | Ove               |       |
|                                                                   |                   | _                    | DC Voltage                                                        | Auto                             | 5.5                         |                |           |             |           |      | Select                         |                   | p 5 / |
|                                                                   |                   |                      | - COVoltage                                                       | Auto                             | 5.5                         |                |           |             |           |      |                                |                   |       |

Copyright © 2007-2010 Agilent Technologies, Inc. Printed In Malaysia January 2010 E0110

34830-90005 Edition 3

### Step 5. Configure Events (Configure Events Tab)

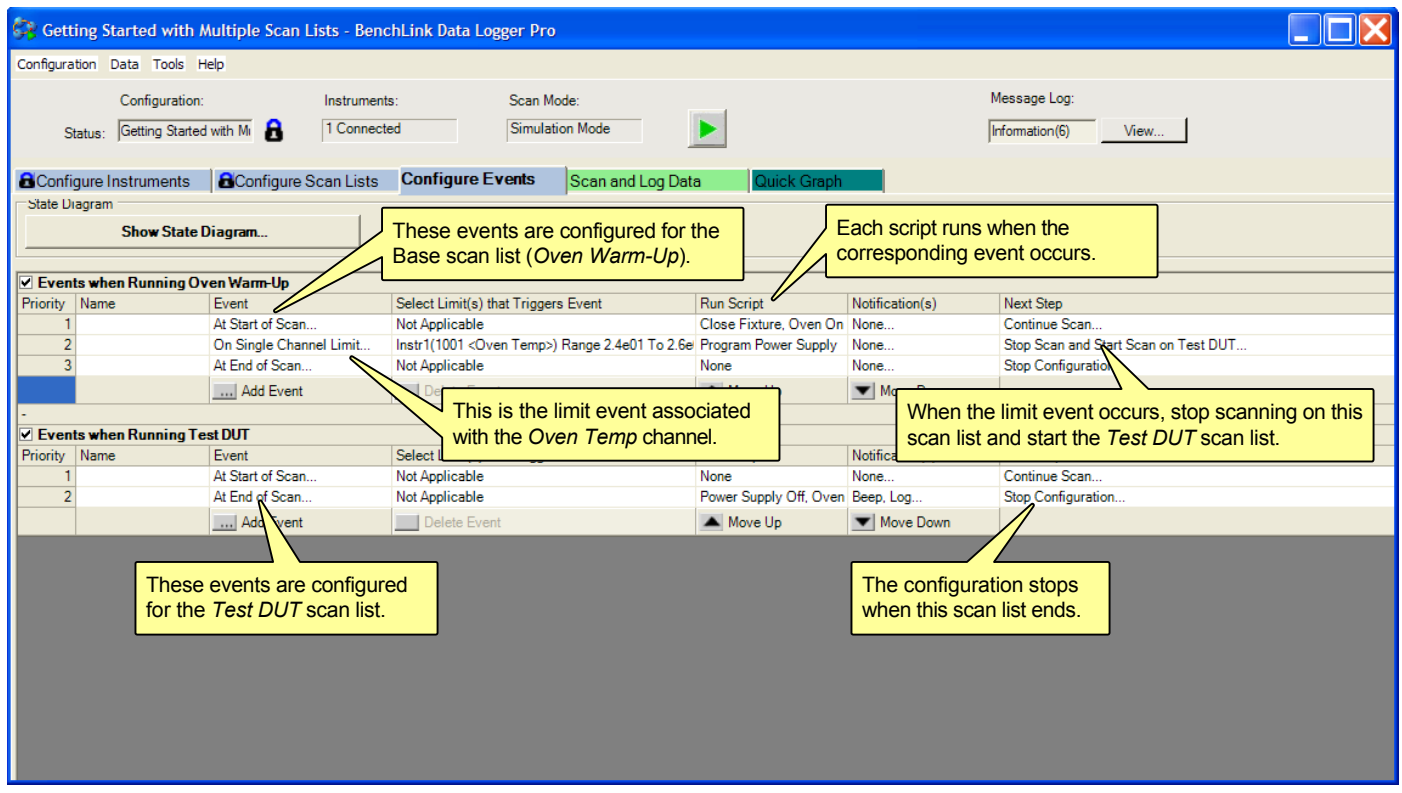

### Step 6. The State Diagram (Configure Events Tab)

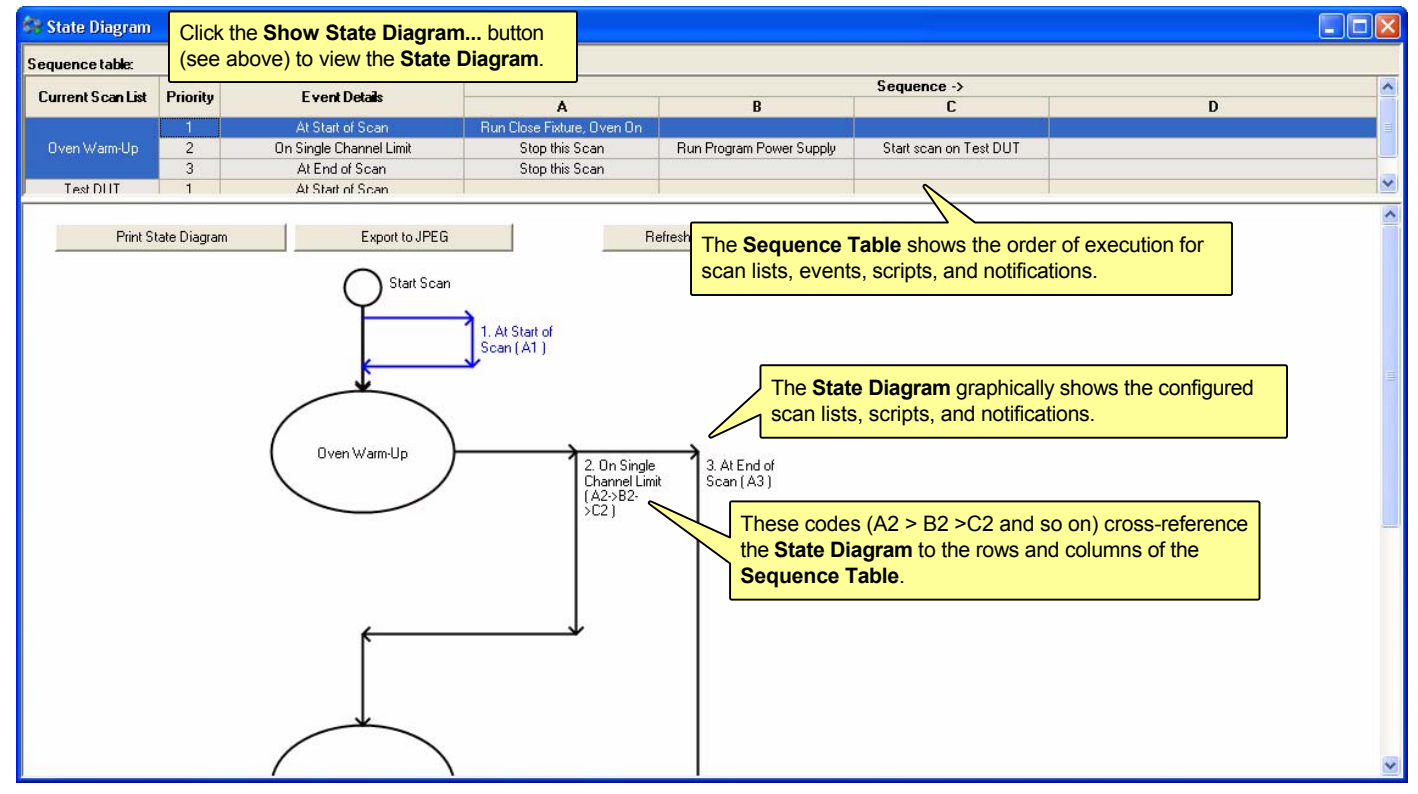

#### Step 7. Configure the Scan and Data Log Settings (Scan and Log Data Tab)

| <b>y</b>                                         | attipto ocali cioto                                          | - Benchlink Data Lo                   | gger Pro             |                                 |                          |            |                |                                                        |           |         |   |
|--------------------------------------------------|--------------------------------------------------------------|---------------------------------------|----------------------|---------------------------------|--------------------------|------------|----------------|--------------------------------------------------------|-----------|---------|---|
| Configuration Data Tools H                       | lelp                                                         |                                       |                      |                                 |                          |            |                |                                                        |           |         |   |
| Configuration:                                   | Inst                                                         | struments:                            | Scan Mode:           | :                               |                          |            |                |                                                        |           |         |   |
| Status: Getting Started                          | l with M 🔒 🛛 1 C                                             | Simulation M                          | Mode 🕨               |                                 |                          |            | Information(0) | View                                                   |           |         |   |
|                                                  |                                                              |                                       | _                    |                                 | -                        |            |                |                                                        |           |         |   |
| Configure Instruments                            | BConfigure Scan                                              | n Lists Configure E                   | vents <mark>S</mark> | can and Log Data                | Quick (                  | Graph      |                | <u></u>                                                |           | 1       |   |
| Scan List Name                                   | Scan Cor                                                     | introl                                |                      | Data Control                    |                          | Start/     | Scan C         | Click a <b>Start</b> button to start the configuration | utton to  | Time    | ^ |
| Set                                              | Start Int                                                    | nterval Stop                          | Set                  | Name                            | Export Data              | Stop       | TI: Shop       |                                                        | uration.  |         |   |
| Oven Warm-Up<br>(Base)                           | Immediately 00:00                                            | 00:02.00 User                         |                      | Data <date><time></time></date> | Manual                   |            | Kuri, Stop-    | DD.HH.MM.SS                                            |           |         |   |
| Test DUT                                         | On E Click<br>Base                                           | here to configur<br>scan list's start | e the<br>and         | Same as Set da                  | ata log nar<br>ences her | ning<br>e. |                |                                                        |           |         |   |
|                                                  | stop s                                                       | settings.                             |                      | Last Sc                         | an Results               |            |                |                                                        |           |         |   |
| Instruments                                      | Channel                                                      | Scan Order                            | Measurement          | Data                            | Limit                    |            | Min            | Max                                                    |           | Average |   |
| Click this but<br>each addition<br>stop event fo | ton (one button<br>nal scan list) to s<br>r this scan list.* | n for<br>set the<br>*                 | setting. A           | ny additional s                 | can lists s              | tart on    | an event s     | uch as a limit o                                       | ccurring. |         |   |

#### Step 8. View Scanned Data (Quick Graph Tab)

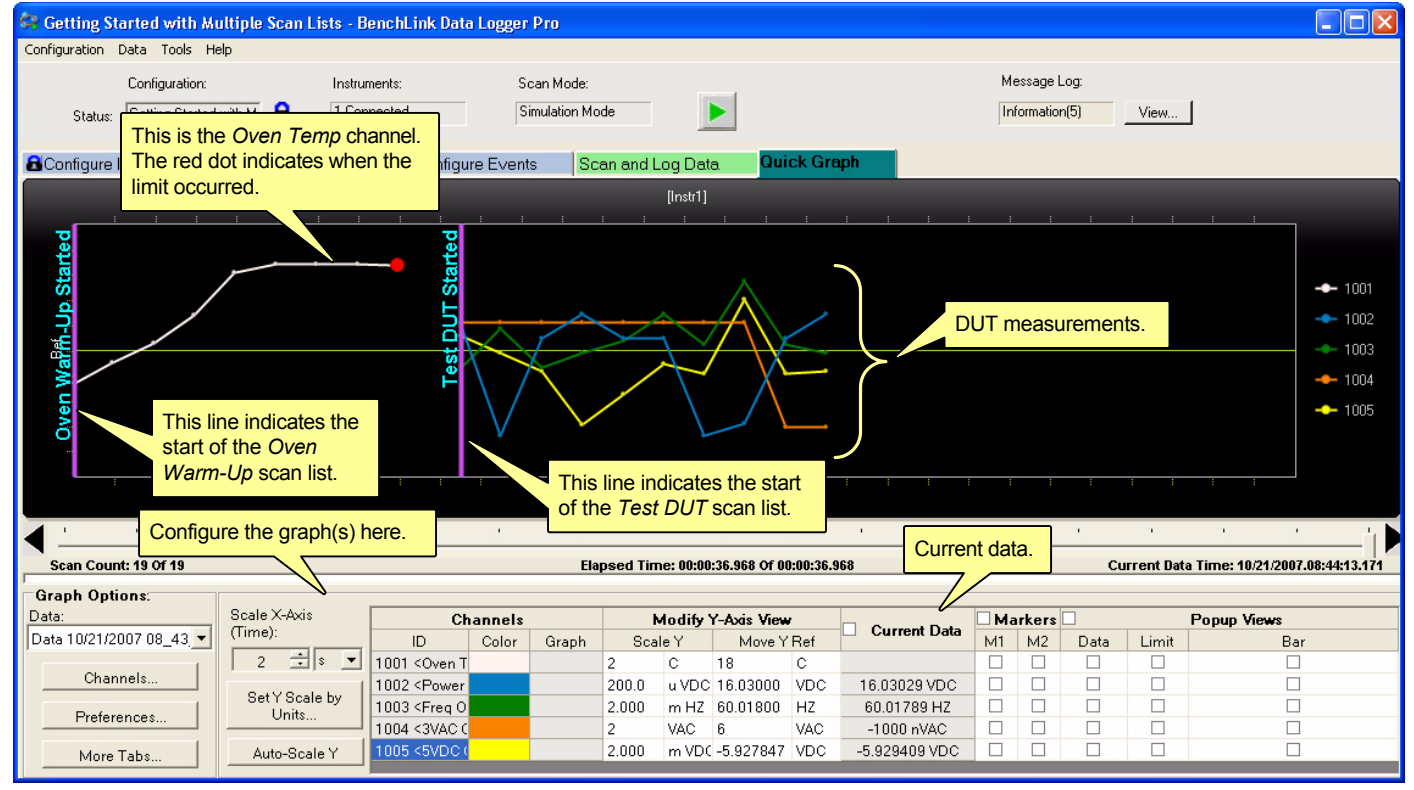

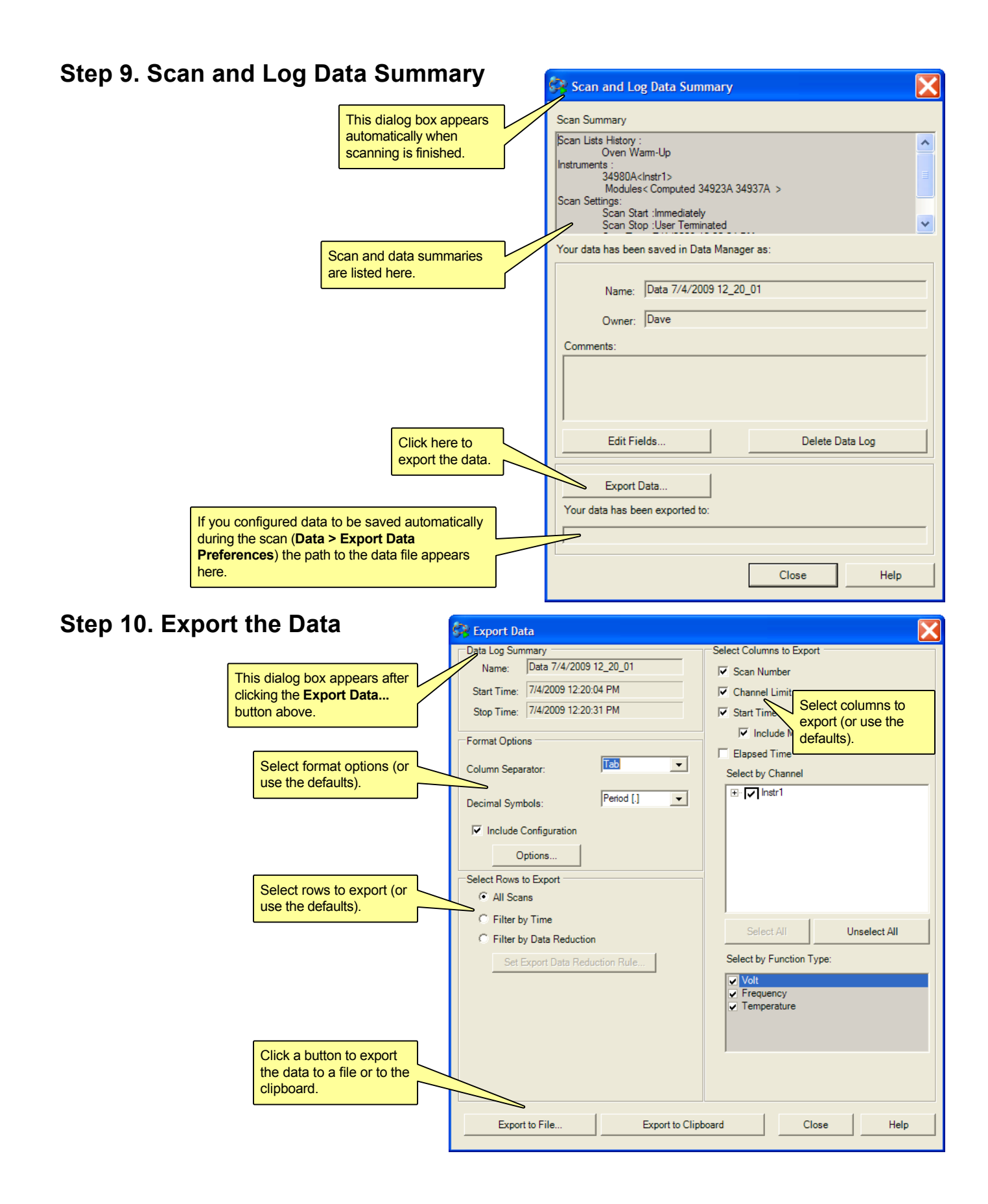

#### Installing the Software

#### **Use Agilent Connection Expert to Connect to Instruments**

Agilent Connection Expert is an Agilent IO Libraries utility that configures the IO interface between the instruments and your PC. The IO Libraries are contained on the *Agilent Automation-Ready CD* or may be downloaded from the Agilent Developer Network website at: http://adn.tm.agilent.com. Data Logger Pro supports the M.01.01.04 version of the Agilent IO Libraries and newer.

- 1. Install the Agilent IO Libraries on your PC. Connect the instrument to the PC via LAN, GPIB, or USB.\*
- From the PC taskbar, click the Agilent IO Control icon and select Agilent Connection Expert from the menu.

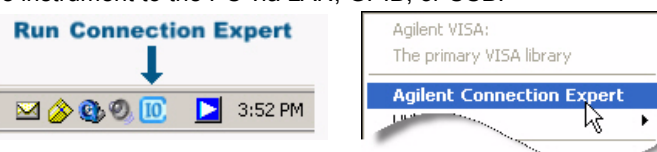

- 3. Double-click the interface from the list. If your instrument appears in the list, with a green check mark, Connection Expert has already found and verified communication with the instrument. You can now skip ahead to *Install the Agilent BenchLink Data Logger Pro Software* below. If the instrument is not in the list, continue on to step 4.
- 4. With the interface selected, right-click and select Add Instrument. If this is a LAN interface, click the Auto Find button. Follow the instructions on the screen to complete the installation. When finished, you should see your instrument in the list with a green checkbox.

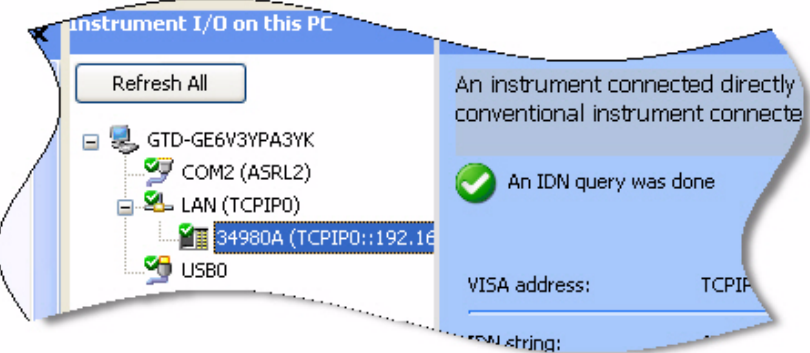

5. If you are having difficulty connecting to the instrument, use the instrument's front panel to ensure the interface is enabled and configured properly. Refer to the instrument's user's guide for details.

\*You can also use a serial interface for the 34970A only.

#### Install the Agilent BenchLink Data Logger Pro Software

Agilent BenchLink Data Logger Pro is a licensed product that has a 30-day free trial evaluation period. To get a license, go to **www.agilent.com/find/34830A** (for the 34970A/34972A) or **www.agilent.com/find/34832A** (for the 34980A).

- 1. Insert the Agilent BenchLink Data Logger CD into your PC's CD ROM drive. Installation should start immediately. If not, navigate to the CD drive in Windows Explorer and click Setup.exe.
- 2. Follow the instructions appearing on your screen. When prompted to select a data logger click: Agilent BenchLink Data Logger Pro.

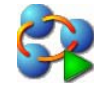

3. After completing the installation, click the Data Logger Pro icon on your desktop to start the application:

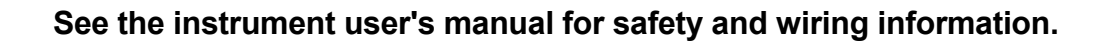